# Synergy Injury

Howard County Public School System © Division of Accountability © Document: SYN125 © Revision Date: 07/31/2017

| ! | =Warning |
|---|----------|
|---|----------|

=Timesaver 🛛 🔂 =Note

## Add Injury

- 1. In the PAD Tree, expand the **Howard County Public Schools** > **Injury** folder.
- 2. Click on the **Injury List** link. The list displays all of the injuries reported by the user. A user cannot see injuries reported by others. Use the Filters to view specific injuries.

**NOTE**: You can filter by **Status**, **Student** or **Submitted By**. Enter the appropriate search information and click the **Filter** button.

| Injury List                                                                  | 💰 🝰 🚰 😯 🎎 📢 >>           | C C 0 0     |
|------------------------------------------------------------------------------|--------------------------|-------------|
| Menu - C > A Save Save                                                       |                          |             |
| Injuries                                                                     |                          |             |
|                                                                              |                          |             |
| Filters                                                                      |                          |             |
| Form Status Filter □ ↔ 🕑                                                     |                          |             |
| Open Complete No Need to Submit                                              |                          |             |
|                                                                              |                          |             |
| Filter                                                                       |                          |             |
|                                                                              |                          |             |
| O Injuries                                                                   | 🕂 Add 🖪 Shor             | w Detail    |
| Line Injured Name Emergency Contacts Form Status 🗢 Injury Date 🜩 Injury Time | Injury Location<br>Print | Injury Form |

3. In the **Injury List** grid, click on the **Add** button. The **Add Injury Detail** window displays. There are five tabs for the injury information:

| Add Injur                                                                           | y Detail         |                       |              |                |  |  |
|-------------------------------------------------------------------------------------|------------------|-----------------------|--------------|----------------|--|--|
| Save 🗙 C                                                                            | lose             |                       |              |                |  |  |
| Injury Form                                                                         | Nature of Injury | Body Part(s) Affected | Action Taken | Administration |  |  |
| Form Status                                                                         |                  |                       |              |                |  |  |
| Injury Date                                                                         | Injury Time      | Date Reported to H    | CPSS Staff   |                |  |  |
| 07/31/2017                                                                          |                  | O7/31/2017            | <b>iii</b>   |                |  |  |
| Student Info                                                                        | rmation          |                       |              |                |  |  |
| Student Information     Student Name Grade Age Gender     Street     City State Zip |                  |                       |              |                |  |  |

- **Injury Form** used to capture the student and incident information
- **Nature of Injury** used to capture injury type.
- **Body Part(s) Affected** used to capture areas impacted.
- Action Taken used to capture medical and sports information.
- Administration used by administration to verify the incident.
- 4. By default, the **Form Status** is set to **Open**. Edit the Form Status if necessary. The status options are:
  - **Open** The injury incident is being entered or still being reviewed.
  - **Complete** The injury incident has been reviewed and verified by an administrator.
  - **No Need to Submit** If you select this status, a text field displays. You must type a reason as to why the form will not be submitted.

- 5. Enter the **Injury Date**, **Injury Time**, and **Date Reported to HCPSS Staff**. The Injury Date and Date Reported default to the current date, but they can be edited as necessary.
- 6. In the **Student Information** section, click the lookup icon of for the **Student** field. The **Find: Student** page displays.

| Find: Student  | ind: Student |             |            |         |              |           |           |                      |               |
|----------------|--------------|-------------|------------|---------|--------------|-----------|-----------|----------------------|---------------|
| Search Results |              |             |            |         |              |           |           |                      |               |
| Last Name      | First Name   | Middle Name | Student ID | Home Ac | ldress       | Home City | Hon       | e State Home ZIP Coo | de            |
| Find Result    |              |             |            |         |              |           |           |                      |               |
| Line Last Name | First Name   | Middle Name | Student ID | Age     | Home Address |           | Home City | Home State           | Home ZIP Code |
| 1 Smith        |              |             |            | 17      |              |           | Laurel    | MD                   | 20723         |
| 2 Smith        |              |             |            | 15      |              |           | Laurel    | MD                   | 20723         |
| 3 Smith        | -            |             | -          | 17      |              |           | Laurel    | MD                   | 20723         |

- 7. Enter the student's name in the fields provided and click the **Find** button.
- 8. Select the row for the appropriate student. The row will turn blue.
- 9. Click the **Select** button. You will return to the **Add Injury Detail** window, and the student's Grade, Age, and address will populate automatically. The Gender will display once you save.
- 10. In the **Descriptions and Statements** section, complete the questions as appropriate.
- 11. Select the Location of Accident.
- **NOTE**: If you select a location option with the word **(specify)** in the title, a field displays. Enter the specific information in the text field provided.

| Location             | ı          |                          |   |
|----------------------|------------|--------------------------|---|
| Location of Accident |            | School Grounds (specify) | • |
| Specifics:           | By the fro | ont doors of the school  |   |

- NOTE: If you select a location indicating a type of transportation, e.g., School Bus, indicate if the injury was Coming From School or Going to School.
- 12. Click on the Nature of Injury tab.
- 13. In the **Nature of Injury** section, select all of the types that apply.
- NOTE: If you select Other, the Other Injury Type field displays. Complete this field as appropriate.
- 14. In the Anticipate > 15 days absences from this incident? field, select Yes or No as appropriate.
- 15. In the **Number of days absent due to this injury** field, enter the days absent if known.
- **NOTE**: You can complete this field later if you do not have that information now.

| ✓ Save X       | Close                      |                                |                     |                |
|----------------|----------------------------|--------------------------------|---------------------|----------------|
| Injury Form    | Nature of Injury           | Body Part(s) Affected          | Action Taken        | Administration |
| Nature of Inj  | ury 🖸 ↔ 🕑                  |                                |                     |                |
| Abrasion       | Concussion                 | Jammed                         |                     | C Other        |
| Amputation     | n 🔲 Cut                    | Laceration                     |                     |                |
| Bite           | 🗹 Dental                   | Poisoning                      |                     |                |
| Bruise         | Electrical Shock           | Puncture                       |                     |                |
| 🔲 Burn         | E Foreign Body Embed       | ided / Loose 🗏 Scratches       |                     |                |
| Choking        | Eracture                   | 🔲 Sprain / Mu                  | isculoskeletal Inju | ry             |
|                |                            |                                |                     |                |
| Anticipate > 1 | 5 days absence from this   | s incident? If yes, consider I | Home & Hospital     | No 👻           |
| Number of da   | vs absent due to this init | Irv? 3                         |                     |                |

- 16. Click the Body Part(s) Affected tab.
- 17. Select the check boxes for all of the appropriate body parts impacted.

- 18. Click the **Action Taken** tab.
- In the Subject and Equipment Information section, select the appropriate Subject/Activity and Equipment Involved. Enter the specific information in the text field that displays.

| Injury Form                  | Nature of Injury     | Body Part(s) Affected  | Action Taken | Administ  | ration       |                       |
|------------------------------|----------------------|------------------------|--------------|-----------|--------------|-----------------------|
| Subject and E                | Equipment Informatio | n                      |              |           |              |                       |
| Subject / Activit            | y Interscholastic    | Athlethics (specify) 👻 | Equipment    | Involved  | Phys Ed /    | Athletics (specify) 👻 |
| Specific Subject or Activity |                      |                        | Equipment    | Specifica | lly Involved |                       |
| Basketball                   |                      |                        | bleacher     | s         |              |                       |

- 20. In the **Actions Taken** section, click the lookup icon for each of the **Staff** fields. There are three Staff fields to complete:
  - First Aid Treatment Administered By
  - Sent Home By
  - Sent to Health Room By
- 21. Enter the staff member's name in the fields provided and click **Find**.
- 22. Click the line number for the appropriate staff member. The row will turn blue.
- 23. Click **Select**. You will return to the **Add Injury Detail** window.

| First Aid Treatment Administered By | <ul> <li>Sent Home By</li> </ul> |
|-------------------------------------|----------------------------------|
| Staff Smith, Laura 🙆<br>Other       | Staff 🔗<br>Other                 |
| Sent to Health Room By              | Picked Up By (optional)          |
| Staff Ø                             | Picked up by                     |

| Find: Staff          |                  |             | 0 <del>0</del> |
|----------------------|------------------|-------------|----------------|
| Q Find X Close       | Select - Clear S | election    |                |
| Search Results       |                  |             |                |
| Find Criteria        |                  |             |                |
| Last Name First Name |                  | Middle Name |                |
| Find Result          |                  |             |                |
| Line                 | Last Name        | First Name  | Middle Name    |
| 1 Smith              |                  | Laura       |                |

- **NOTE**: If the person is not a staff member at the school, enter the person's name in the **Other** field.
- 24. In the **Picked Up By** field, select the person who picked up the student.
- 25. Indicate if the student was **Sent to Hospital** or **Urgent Care Center**. If yes, enter the **Hospital or Care Center Name**.
- 26. Select the appropriate answer for Was 911Dispatched? and if 911 Transport RefusedPer Guardian.
- 27. Indicate if the student was **Referred to Physician?** If yes, enter the **Name of the Physician**.
- 28. If the student is involved in sports, enter the information as appropriate.

| Sent to Hospital or Urgent Care Center? Yes - |                       |  |  |  |
|-----------------------------------------------|-----------------------|--|--|--|
| Hospital or Care Center<br>Name               | Howard County General |  |  |  |
| Was 911 Dispatched? Yes -                     |                       |  |  |  |
| 911 Transport Refused Per Gua                 | ardian No -           |  |  |  |

| Physician Information         |                                |               |
|-------------------------------|--------------------------------|---------------|
| Referred to Physician? Na     | ame Of Physician               |               |
| No                            |                                |               |
| Sports Information            |                                |               |
| If sports related injury, did | they return to play?           |               |
| Yes                           | -                              |               |
| If sports related injury, was | student referred to doctor for | or follow up? |
| No                            |                                | -             |
| Sports Doctor Name            |                                |               |
|                               |                                |               |

- 29. In the Contact Details section, enter the Contact Date and Contact Time.
- 30. Select the appropriate Contact Method.
- 31. Click the **Contacted By (Staff Name)** lookup icon. In the **Find: Staff** window, search for and select the name of the staff member who contacted the parents. If the person who contacted the parents is not a staff member, enter that person's name in the **Other** field.

| Contact Detail                                    | s    |               |              |  |
|---------------------------------------------------|------|---------------|--------------|--|
| Contact Date                                      |      | Contact Time  |              |  |
| 07/31/2017                                        |      | 5:30 PM       | O            |  |
| Contact Method                                    | Pare | nt/Guardian p | present -    |  |
| Contacted By (Staff Name) Smith, Laura 🔗 Other    |      |               |              |  |
| Contact (Parent / Guardian Name) Smith (Parent) - |      |               |              |  |
| Contact Results                                   | Spo  | ke with Paren | t/Guardian 👻 |  |

- 32. In the **Contact (Parent/Guardian Name)** field, select the parent or guardian contacted. Only those parents/guardians listed on the student's record will be available.
- 33. Select the appropriate **Contact Results** option.
- 34. Enter the name of the Person in charge when accident occurred (name).
- 35. Indicate if the Person in charge present at scene?
- 36. Click **Save**. The **Administration** tab is completed by an administrator after the injury information is reviewed.

#### **View/Edit Injury**

- 1. Access the **Injury List** page. Use the Filters to locate the specific injury if necessary.
- 2. Click on the **Emergency Contacts** link to see the student's emergency contacts.
- 3. Click on the line number for the injury to view.

| Injuries |              |                    |               |                 |               |                     | Add 🚯 Show Detail 🔪 |
|----------|--------------|--------------------|---------------|-----------------|---------------|---------------------|---------------------|
| Line     | Injured Name | Emergency Contacts | Form Status 🗢 | Injury Date 🗢 🗢 | Injury Time 🗢 | Injury Location 🛛 🗢 | Print Injury Form   |
| 1        | Smith,       | Emergency Contacts | Open          | 07/30/2017      | 9:00 AM       | School Bus          | Print Injury Form   |

- 4. Click the **Show Detail** button.
- 5. Review the information on each tab and edit the information as necessary.
- 6. Click **Save** if any changes were made.

#### **Print Injury Form**

- 1. Access the **Injury List** page. Use the Filters to locate the specific injury if necessary.
- 2. Click the **Print Injury Form** for the appropriate injury record.

| ſ | Injuries     Add B Show Detail |              |                    |               |               |               |                 |                   |
|---|--------------------------------|--------------|--------------------|---------------|---------------|---------------|-----------------|-------------------|
|   | Line                           | Injured Name | Emergency Contacts | Form Status 🗢 | Injury Date 🗢 | Injury Time 🗢 | Injury Location | Print Injury Form |
|   | 1                              | Smith,       | Emergency Contacts | Open          | 07/30/2017    | 9:00 AM       | School Bus      | Print Injury Form |

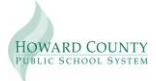

### **Verify Injury**

- 1. Access the **Injury List** page. Use the Filters to locate the specific injury if necessary.
- 2. Click on the line number for the injury to verify.
- 3. Click the **Show Detail** button.
- 4. Review the information on each tab.
- 5. Click the **Administration** tab.

| Injury Form                                                                          | Nature of Injury                     | Body Part(s) Affect  | ted Action Taken       | Administration           |      |  |  |
|--------------------------------------------------------------------------------------|--------------------------------------|----------------------|------------------------|--------------------------|------|--|--|
| ADMINISTRATOR / OFFICE USE ONLY                                                      |                                      |                      |                        |                          |      |  |  |
| Corrective Action                                                                    |                                      |                      |                        |                          |      |  |  |
| Corrective Action Required? No   School Dude Work Order Number                       |                                      |                      |                        |                          |      |  |  |
| Was school prope<br>Damage.                                                          | rty damaged? If yes,                 | fill out and forward | a Report of Property D | estruction, Theft & Fire | No + |  |  |
| AUTHORIZATION                                                                        | & VERIFICATION                       |                      |                        |                          |      |  |  |
| Form Verified                                                                        | Administrator Nam<br>Clark, Kathleen | e F<br>A. (Admin) 👻  | Complete -             |                          |      |  |  |
| Note: If the Form Verified box is checked, an administrator's name must be selected. |                                      |                      |                        |                          |      |  |  |

- 6. In the Corrective Action section, indicate if Corrective Action Required?
- 7. Indicate if there Was school property damaged?
- 8. Enter the School Dude Work Order Number if appropriate.
- 9. In the **Authorization & Verification** section, select the **Form Verified** check box to verify the injury form as complete.
- 10. Select the appropriate **Administrator Name**.
- 11. Select the Form Status of Complete.
- 12. Click Save.